## Adding Meetings to Your Calendar

If your class meetings are not showing on your calendar, follow the steps below to add them to the calendar.

- 1. Log into Teams.
- 2. Click on the Teams tab on the left.
- 3. Click on the class that is missing from your calendar (Examples: Homeroom, Science, PE, Art, etc.)

|                     | Microsoft Teams          | crosoft Teams Q. Search  |                              |                                       |                                 |                                         |  |
|---------------------|--------------------------|--------------------------|------------------------------|---------------------------------------|---------------------------------|-----------------------------------------|--|
| Activity            | Teams                    |                          |                              |                                       | ,                               | ♥ ③ tổ <sup>*</sup> Join or create team |  |
| ieros               | Your teams               |                          |                              |                                       |                                 |                                         |  |
| Assignments         |                          |                          |                              |                                       |                                 |                                         |  |
| Calendar            | 1                        | e                        | 6+510<br>8725                | ٠                                     | 2М                              |                                         |  |
| <b>Hes</b>          | Ms Felts Homeroom        | Ms. Felts Green Reading  | Ms. Felts Green Math         | Ms. Felts FLA                         | Ms Felts SSS                    | Ms Felts Science                        |  |
| APP.<br>Create Team |                          | instrette ereen nedaning |                              |                                       |                                 | ing read belong                         |  |
| SAFARI Mo           |                          |                          |                              |                                       |                                 |                                         |  |
|                     | 2М                       |                          | <u></u>                      | 6                                     |                                 |                                         |  |
|                     | Ms. Felts Social Studies | STEM - Ms. Wade          | Ms. Schrantz Media<br>Center | 2107NVISUALARTS1MA<br>RANTO_S45250609 | 2007NGENMUSICKCRAN<br>E_E457609 | 2507NVISUALARTSKSA<br>LTUS_G66995609    |  |

4. Click on the scheduled meeting (click the blue part).

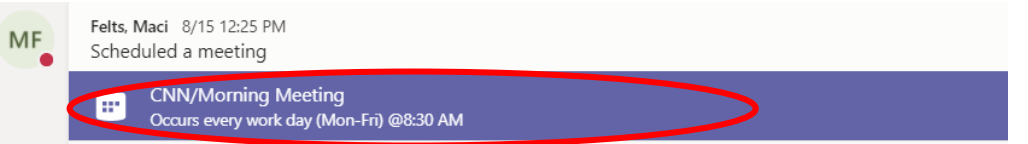

5. Click Add to Calendar in the upper left-hand corner.

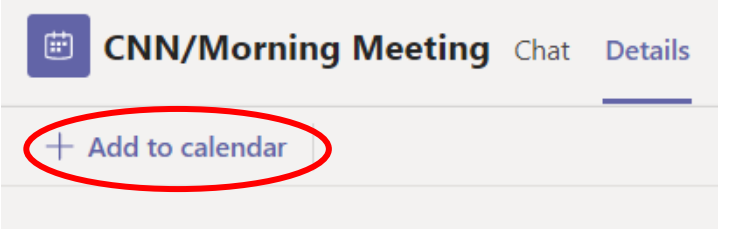

- 6. Click Close on the upper right-hand corner. The meeting should now be added to your calendar.
- 7. Repeat the steps for any other classes that are missing from the calendar.